## New user registration and password recovery

### New user registration

**Step 1** – from the <u>SMAX login page</u>, you can now register for access or as an existing user reset your password.

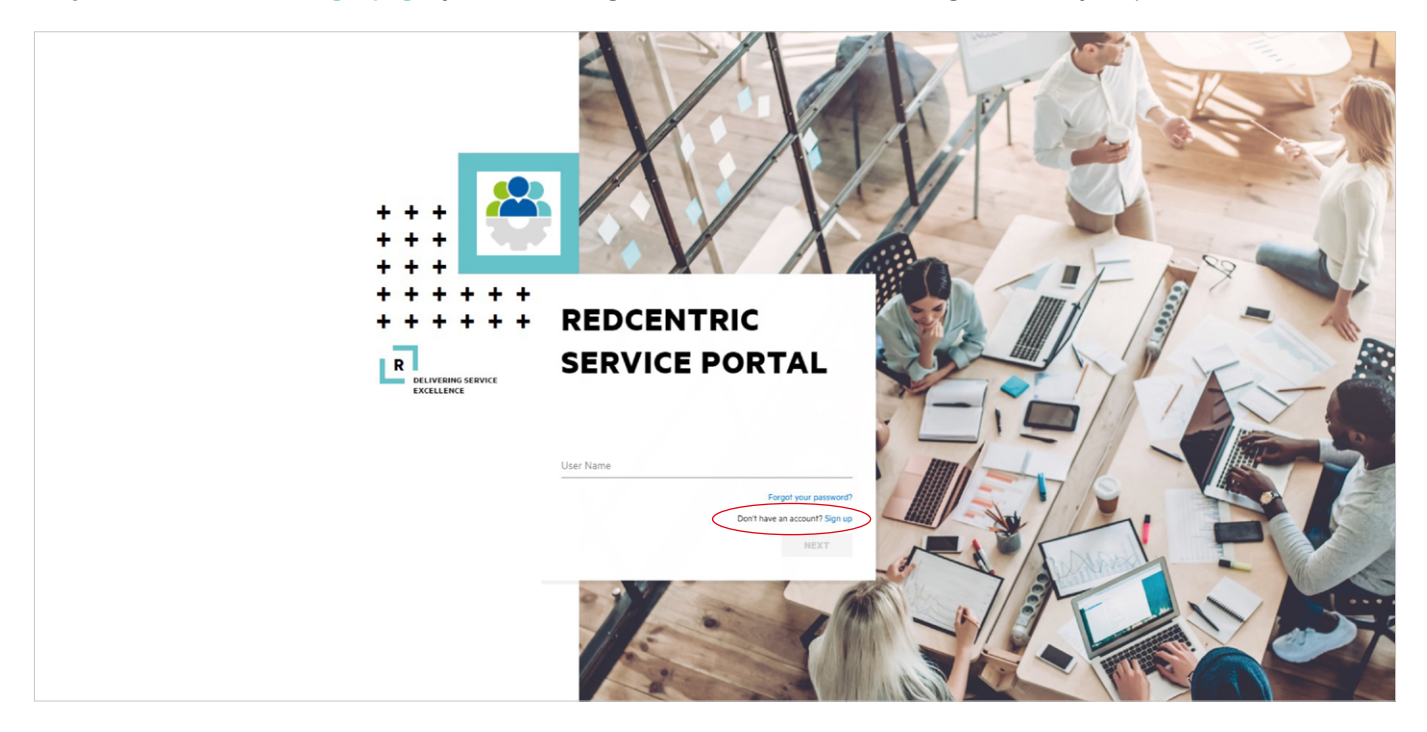

**Step 2** – where registering for access, select 'Sign-up' and complete ALL the details presented on the next screen. These should be your contact details relevant to the organisation you work for.

| redo | centric 🐣 SMAX                                                                   |
|------|----------------------------------------------------------------------------------|
|      | Register for an account                                                          |
|      | First name                                                                       |
|      | Last name                                                                        |
|      | Telephone number                                                                 |
|      | Email                                                                            |
|      | Submit 📎                                                                         |
|      | By registering you agree to Redcentric's <u>Terms of Use</u>                     |
|      | <u>Forgotten your password</u> or already have<br>an account? <u>Log in here</u> |
|      | Redcentric Support Team                                                          |
|      | 0345 120 7070   support@redcentricplc.com                                        |

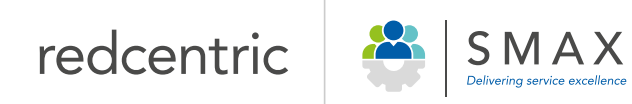

Step 3 - having agreed to Redcentric's terms and conditions and selected submit, you will then receive confirmation an email has been sent to continue sign-up.

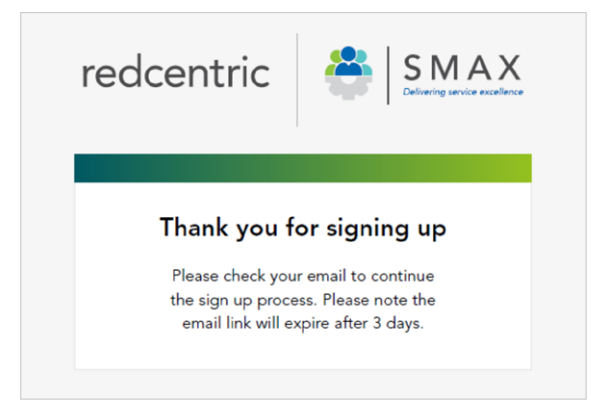

Step 4 - the first email received will ask you to confirm you wish to create a password for the email address shown. Select the link under step 1 to progress.

| Hi Bullman, Brian                                                                                                    |  |
|----------------------------------------------------------------------------------------------------|--|
| You are receiving this email as an authorised user of Redcentric's Service Manager portal.                                                                                                    |  |
| If you have more than one account linked to your email address, you may receive multiple emails and should only follow this process for the most appropriate account.                                                  |  |
| The details of this account are below:                                                                                                    |  |
| USERNAME: brian_bullman_db                                                                                                    |  |
| EMAL: brian bullman@redcentricplc.com                                                                                                    |  |
| The recovery process is broken down into 2 steps.                                                                                                    |  |
| Step 1 - This email asks you to validate that you control the email address shown above and that you want to proceed with the password reset. To INVALIDATE your existing password please click on the following link. |  |
| Click here to Reset Password for brian bullman db                                                                                                    |  |
| Step 2 - Once you have validated your email, you will be sent a second email with a link to reset your password.                                                                                                    |  |
| Regards                                                                                                    |  |
| Redcentric Support                                                                                                    |  |
|                                                                                                    |  |

Step 5 - the second email received will provide a one-time link to SMAX for you to set a password.

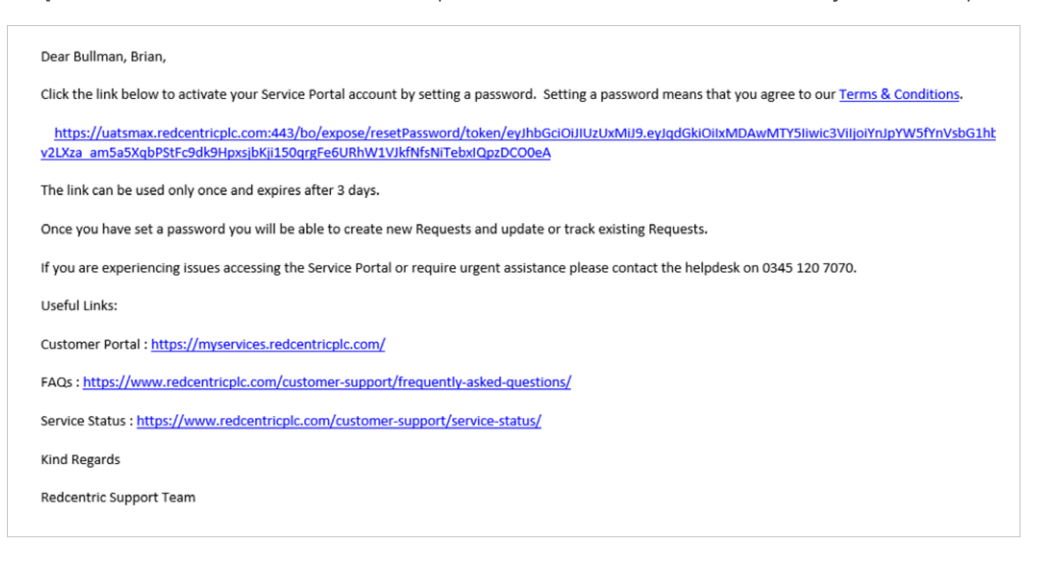

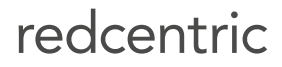

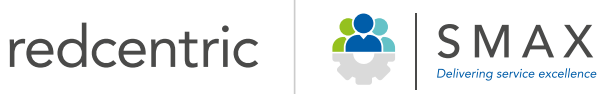

Step 6 - once you have set your password and selected submit you will be returned to the login page to enter your username and password.

| RESET PASSWORD                    |        |  |
|-----------------------------------|--------|--|
|                                   |        |  |
| Password is valid.                |        |  |
|                                   |        |  |
| Match!                            |        |  |
| SUBMIT                            |        |  |
|                                   |        |  |
| Don't want to reset the password? | CANCEL |  |

Step 7 - if your email domain (e.g. @example.com) is not recognised during initial registration stages you will be prompted to provide a support handle, a unique access authorisation code for your organisation.

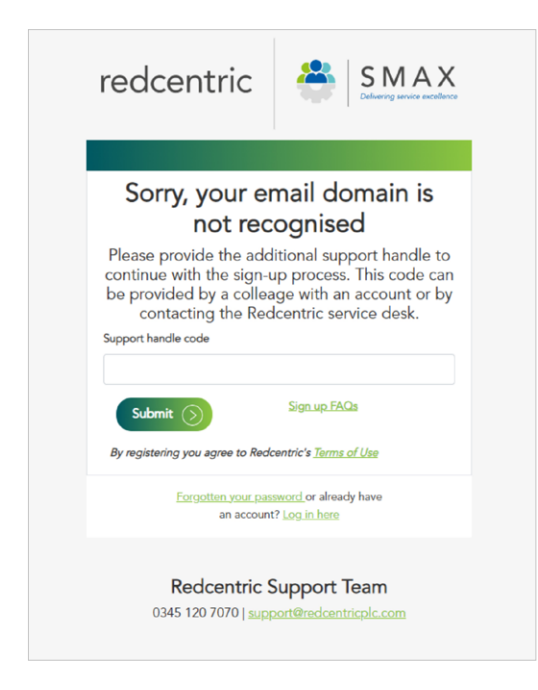

Step 8 – once you have obtained your support handle from a colleague with SMAX access, paste the code in and follow step 4 onwards.

IMPORTANT – if unable to obtain a support handle from a colleague, please contact our Support Team for assistance.

Details on how to obtain your organisation's support handle can be found <u>here</u>.

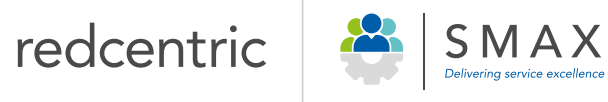

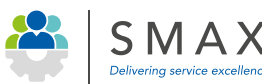

## New user registration and password recovery

### Password recovery process

**Step i** – from the SMAX login page select 'Forgot your password?' to commence the password recovery process.

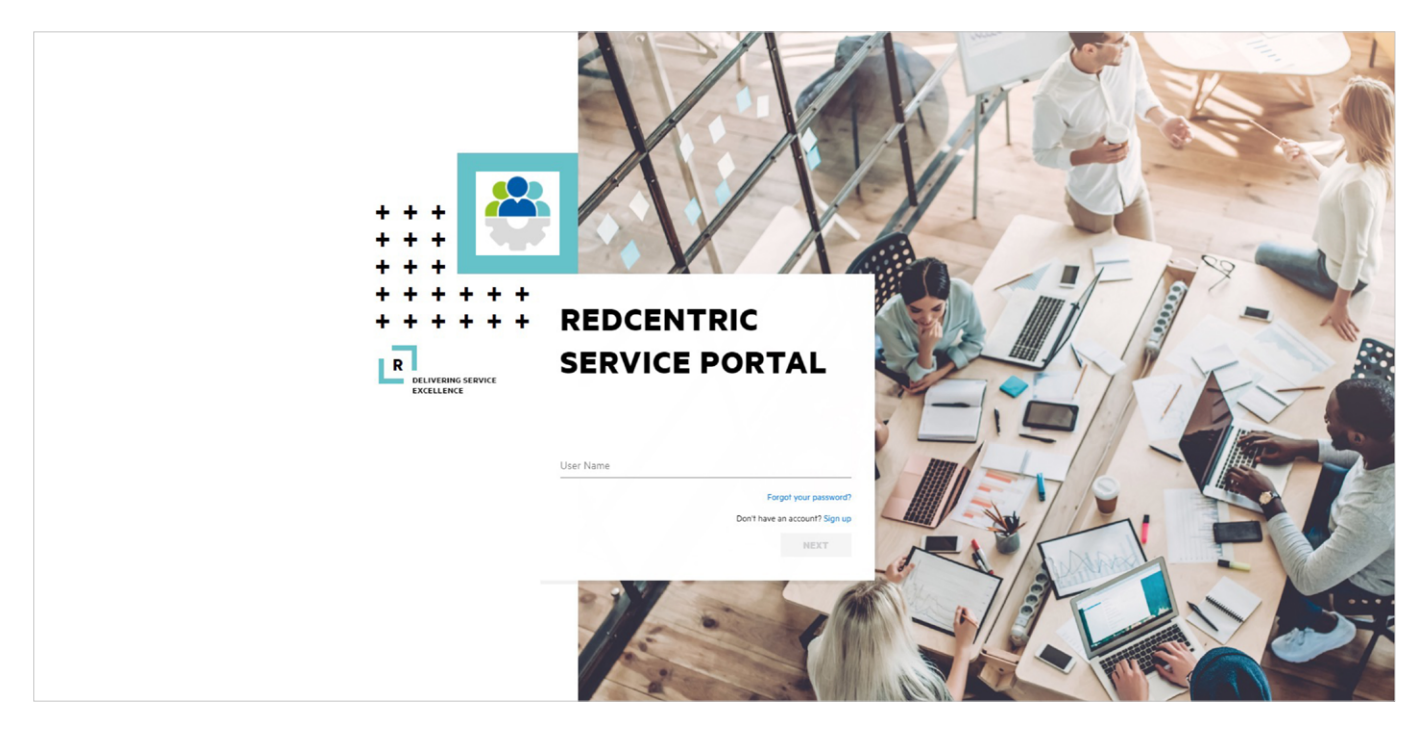

Step ii - enter your email (and username if you have multiple accounts; if unsure enter your email address only) and select submit.

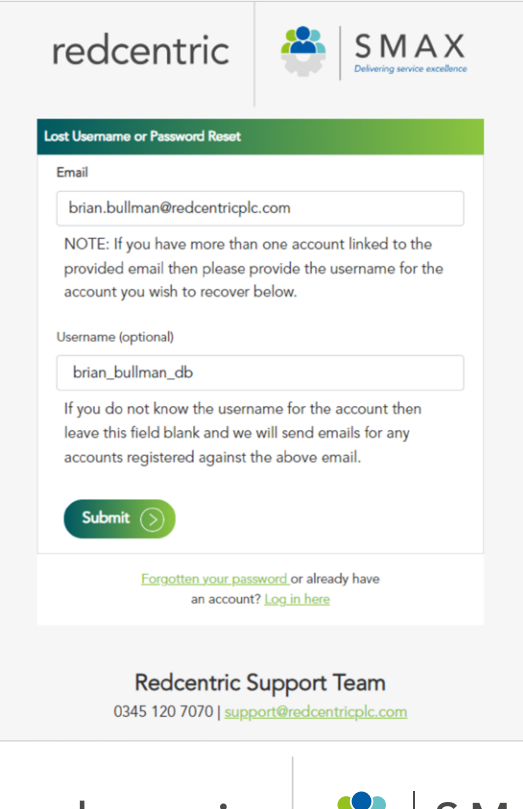

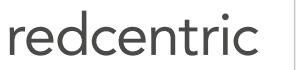

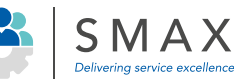

# New user registration and password recovery

**Step iii** – following confirmation the process has started you will have up to 24hrs to complete the reset process. The emails received will be the same as when originally registered (*see steps 4-6*).

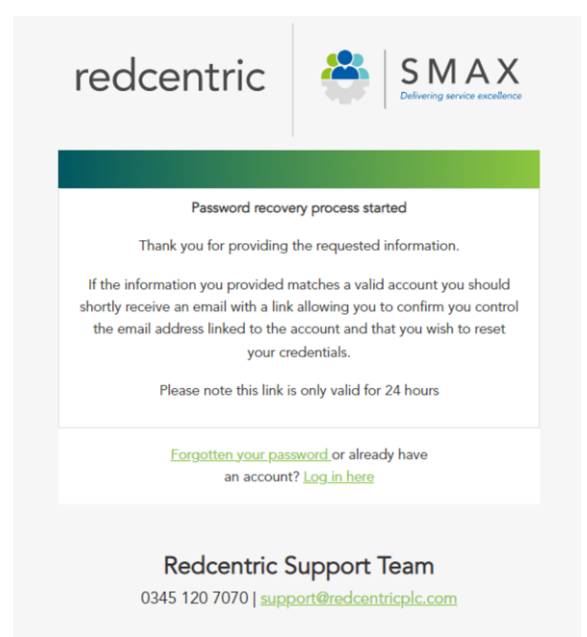

IMPORTANT – if you are still struggling to reset your password, please contact our Support Team for assistance.

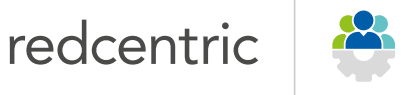

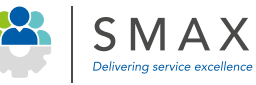